## Accident Pay Adjustment Worksheet

Instructions: Verify the current leave balance, and select one of the scenarios to complete the worksheet. If the adjustment is a combination of paid and unpaid leave, then complete Scenarios A and B.

Employee Name:

W#:

| Scenario A                                                                                                    |                | Scenario B                                                                                                    |            | Scenario C                                                                                                    |            |
|----------------------------------------------------------------------------------------------------|----------------|----------------------------------------------------------------------------------------------------|------------|----------------------------------------------------------------------------------------------------|------------|
| Accident Pay to Regular Leave                                                                                                    |                | Accident Pay to Unpaid Leave                                                                                                    |            | Regular Leave to Accident Pay                                                                                           |            |
| Use this column if the employee received Accident pay when it should have been Regular Leave.                                                                                                    |                | Use this column to determine if any portion of the Accident<br>Pay should be unpaid leave of absence.                                                                   |            | Use this column if the employee used Regular leave to cover the leave of absence when it should have been Accident Pay. |            |
| Instructions:                                                                                                    | # of Hours     | Instructions:                                                                                                    | # of Hours | Instructions:                                                                                                    | # of Hours |
| 1. Enter the number of hours that need to be adjusted.                                                                                                    |                | 1. Enter the # of hours that were used for<br>Accident Pay                                                                                                    |            | 1. Enter the number of hours that need to be adjusted.                                                                  |            |
| <ol> <li>2. Enter the current leave balance.<br/>Sick<br/>Annual<br/>Personal<br/>Other<br/>Comp<br/><u>Total Balance:</u></li> <li>2a) If the Total Balance in Instruction #2 is<br/>less than the # of hours in Instruction #1,<br/>then enter the difference here. This will be<br/>the # of hours that will be <u>Unpaid Leave</u>.<br/>Complete Scenario B.</li> </ol> |                | <ol> <li>Verify the leave balance is zero.<br/>Sick<br/>Annual<br/>Personal<br/>Other<br/>Comp<br/><u>Total Balance:</u></li> <li>Total <u>Unpaid Leave</u>.</li> </ol> |            | 2. Enter the current leave balance.<br>Sick<br>Annual<br>Personal<br>Other<br>Comp<br><u>Total Balance:</u>             |            |
| 2b) If the Total Balance is greater, then go to below.                                                                                                    | Instruction #3 |                                                                                                    |            |                                                                                                    |            |
| 3. Calculate what the leave balance should be after the adjustment has been made.                                                                                                    |                |                                                                                                    |            | 3. Calculate what the leave balance should be after the adjustment has been made.                                       |            |
| Sick<br>Annual<br>Personal                                                                                                    |                |                                                                                                    |            | Sick<br>Annual<br>Personal                                                                                              |            |
| Other<br>Comp                                                                                                    |                |                                                                                                    |            | Other<br>Comp                                                                                                    |            |
| <u>Total Balance:</u>                                                                                                    |                |                                                                                                    |            | <u>Total Balance:</u>                                                                                                   |            |

Last Updated on: 10/28/2016